### HƯỚNG DẫN

#### CÀI ĐẶT PHẦN MỀM TRÊN ĐIỆN THOẠI ĐỂ HỌC ONLINE

\*\*\*

Trên điện thoại cài đặt 2 phần mềm: "vnEdu LMS" và "Zoom Cloud Meeting"

- Vào CH play trên điện thoại tải về phần mềm "**vnEdu LMS**" và "**Zoom Cloud Meeting**"

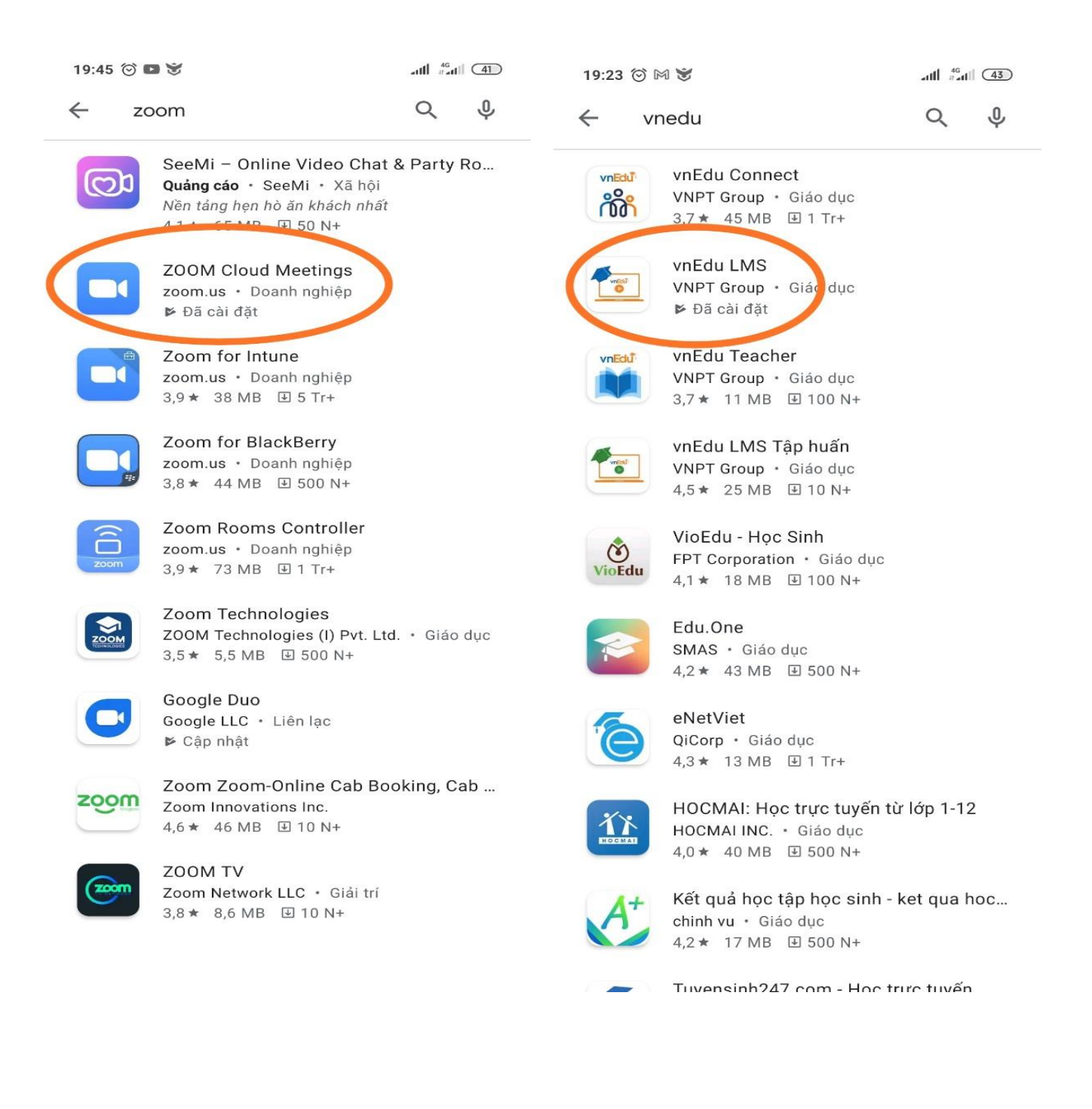

Trường THCS An Hòa

(Bước đăng nhập Zoom này có thể bỏ qua không đăng nhập cũng không sao)

- Mở Zoom lên

Chọn Đăng nhập

19:46 🗇 👻 🖬 👘 🖽 🗐

# Bắt đầu một Cuộc họp

Bắt đầu hoặc tham gia một cuộc họp video đang ...

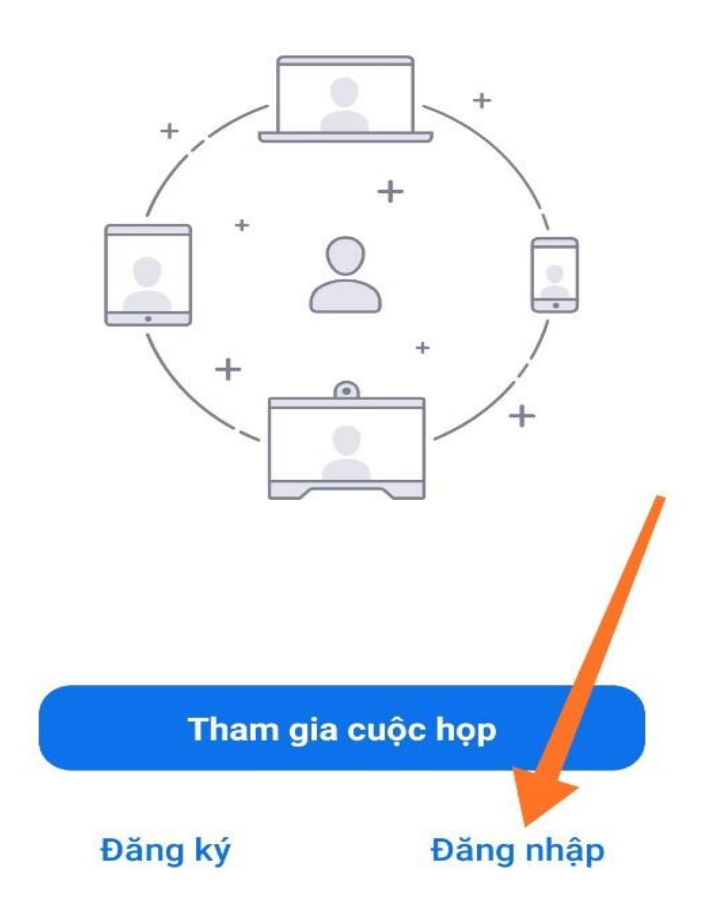

## Nhấn vào Đăng nhập bằng Google

Nhập tài khoản, mật khẩu của Gmail vào.

(hoặc chọn đăng nhập bằng Facebook, thì nhập tài khoản, mật khẩu của Facebook vào)

## Chọn Đăng nhập.

(Bước đăng nhập Zoom này có thể bỏ qua không đăng nhập cũng không sao)

| 70:58 ©<br>⊌u'y | ZOOM~                   | S. (35) N |
|-----------------|-------------------------|-----------|
| j               | Địa chỉ email           |           |
|                 | Mật khẩu                |           |
| C               | Đăng nhập               |           |
|                 | Quên mật khẩu?          |           |
|                 |                         |           |
|                 |                         |           |
|                 |                         |           |
|                 |                         |           |
|                 | Dăng phập bằng SSO      |           |
| 2               |                         |           |
| G               | Đảng nhập bàng Google   |           |
| 9               | Đăng nhập bằng Facebook |           |
|                 |                         |           |

Trường THCS An Hòa

- Mở vnEdu LMS lên

(Sử dụng <mark>Số Tài khoản</mark> và **Mật khẩu** của **vnEdu** mà nhà trường cấp cho)

Nhập Số tài khoản vào ô Tên đăng nhập

Nhập mật khẩu vào ô mật khẩu

Chọn Đăng nhập

=> Xong phần cài đặt vnEdu LMS

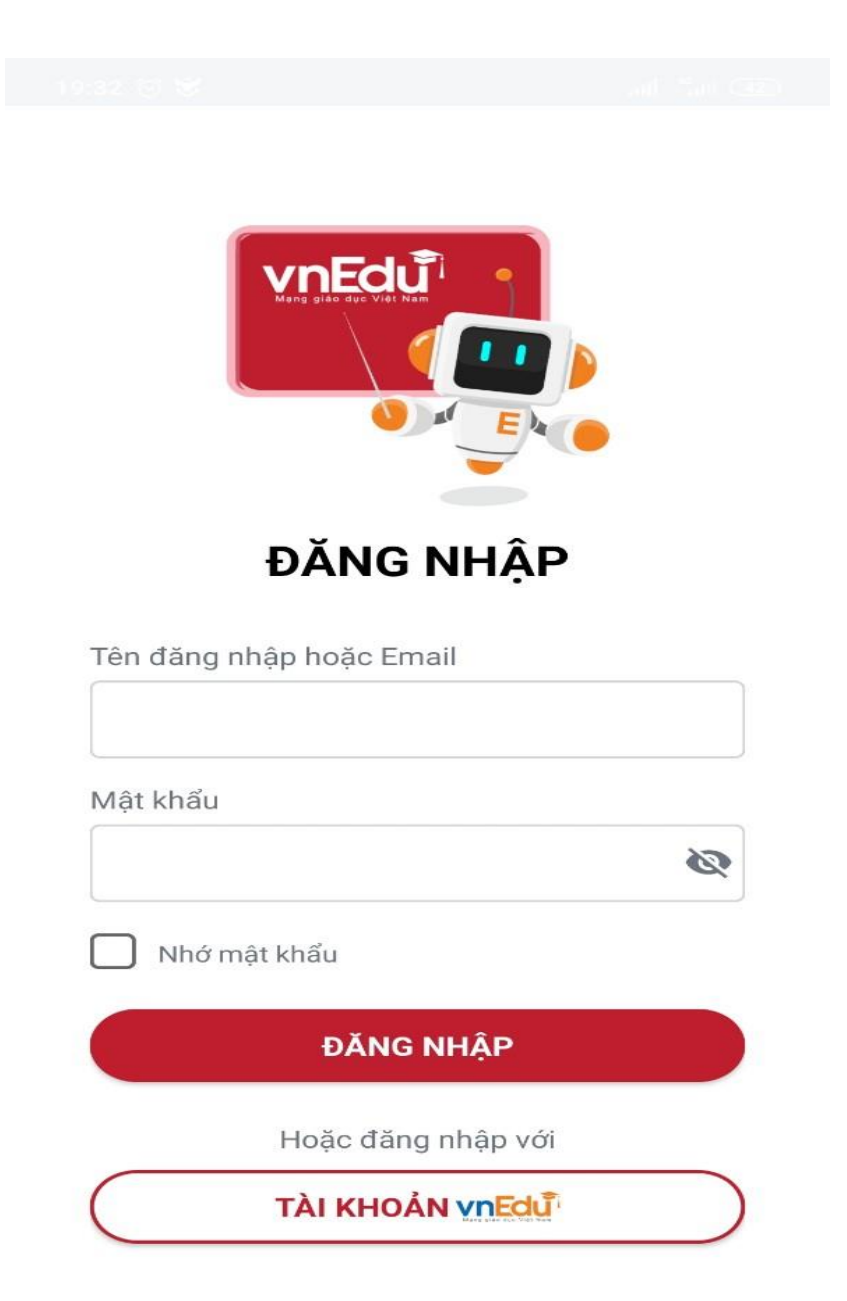

Sau khi đăng nhập vnEdu LMS

Chọn Lịch học

Nhấn vào tiết học, 1 bảng xác nhận vào phòng học ảo hiện lên (Chú ý đến giờ học mới chọn được).

Chọn vào phòng học ảo là Zoom mở lên

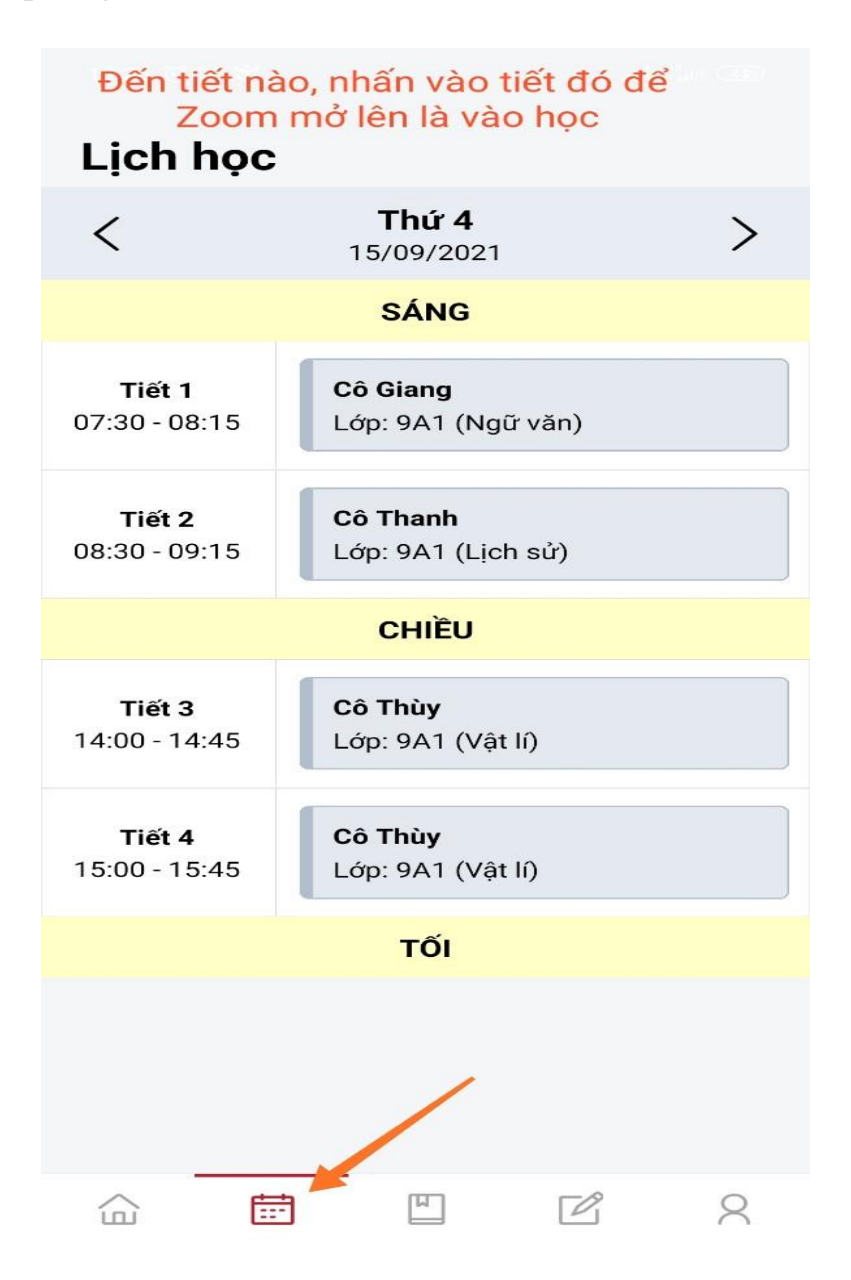

Sau khi Zoom mở lên nhấn vào biểu tượng tai phone kết nối âm thanh (góc trái bên dưới màn hình)

Chọn Wifi hoặc dữ liệu di động để nghe được âm thanh.

=> Bắt đầu học thôi

#### \* <u>Lưu ý:</u>

Khi học nên tắt Micro để không làm ồn khi GV giảng bài
Nhấn hình Micro (hiện dấu gạch chéo màu đỏ trên hình Micro).

 Muốn phát biểu thì mới mở micro lên => Nhấn vào hình Micro (không còn dấu gạch chéo màu đỏ)

Hoặc muốn trao đổi nhắn tin với GV và cả lớp thì vào mục "Khác" chọn "Trò chuyện" rồi soạn tin nhắn gửi.

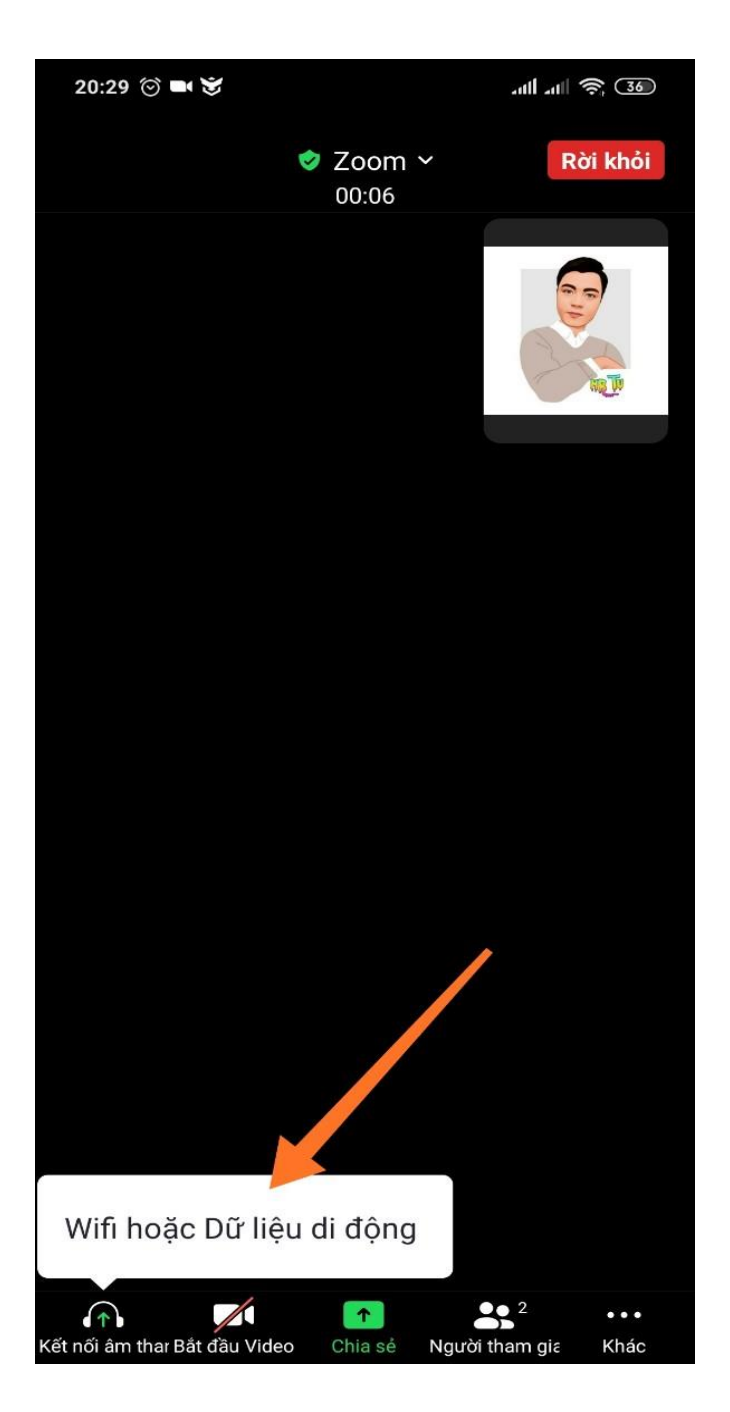